# ARBA AGENCIA DE RECAUDACIÓN

AGENCIA DE RECAUDACION PROVINCIA DE BUENOS AIRES

### Instructivo

Presentación de DDJJ del adicional al Impuesto sobre los Ingresos Brutos en las actividades portuarias - Contribuyentes

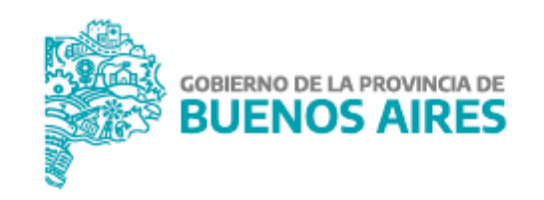

# 

# Índice

| Presentación de DDJJ adicional de IIBB - Contribuyentes puros                    | 3  |
|----------------------------------------------------------------------------------|----|
| Envío de DDJJ.                                                                   | 7  |
| Presentación de DDJJ adicional de IIBB - Contribuyentes de Convenio Multilateral | 9  |
| Consulta de comprobantes a-122p                                                  | 12 |
| Modo de acceso                                                                   | 15 |

Pre:

Instructivo

ARBA

Incremento en el impuesto sobre los Ingresos Brutos vinculados a la explotación de terminales portuarias ubicadas en puertos de la Provincia de Buenos Aires – adicional contribuyentes puros.

### Carga de información – Adicional Actividad Portuaria

Situado el contribuyente en la pantalla de "Detalle de DJ" deberá efectuar las siguientes acciones.

1- Visualizadas las actividades desarrolladas por el contribuyente, a efectos de declarar el "Adicional por Actividad Portuaria" deberán ingresar por la opción de **"Tratamiento Fiscal"**.

| A        | RBA AGENCIA DE R<br>PROVINCIA DE | RECAUDACIÓN<br>BUENOS AIRES                |                                      |                      |                                           |             | Usuario:<br>Perfiles:                      | 27-XXXXXXXX-X<br>Ver todos        | 03/02/2023<br>Cerrar sesión                                                     |
|----------|----------------------------------|--------------------------------------------|--------------------------------------|----------------------|-------------------------------------------|-------------|--------------------------------------------|-----------------------------------|---------------------------------------------------------------------------------|
| entación | 🕳 Consultas                      | Liquidaciones                              | <b>▼</b> Reimpresión                 | <b>↓</b> Contáctenos | Ingresos Brutos - P<br>▼ <sup>Salir</sup> | resentacion | es de DJ                                   |                                   |                                                                                 |
|          | Modificar a                      | ctividad                                   |                                      |                      |                                           |             |                                            |                                   |                                                                                 |
|          |                                  | CUIT:<br>Razón social:<br>Nro comprobante: | 27- XXXXXXX-X<br>510XXXXX(Pendiente) |                      |                                           |             | Año - Período:<br>Régimen :<br>Tipo de DJ: | 2023 - 1<br>Mensual<br>Original   |                                                                                 |
|          | Actividad                        |                                            |                                      |                      |                                           |             |                                            |                                   |                                                                                 |
|          | Código                           | Tipo Descripo                              | tión                                 |                      |                                           |             |                                            |                                   |                                                                                 |
|          | 523039                           | Principal Servicios                        | de operadores logísticos n.c.p.      |                      |                                           |             |                                            |                                   |                                                                                 |
|          | Monto imponible                  |                                            |                                      | Alícuota             |                                           |             |                                            | Impuesto determinado Monto mínimo | Tratamiento fiscal                                                              |
|          | monto imponibio                  | Ali. inf.                                  | Ali. dj.                             |                      | Motivo de cam                             | bio         |                                            |                                   | natamente notar                                                                 |
|          | 6.000                            | 1,50 🗌 editar                              | 1,50 🗸                               |                      | Ninguno                                   | _           | v                                          | \$ 90,00                          | Ninguno<br>Ninguno<br>Beneficios promocionales<br>Adicional Actividad Portuaria |
|          |                                  |                                            |                                      |                      | Volver                                    | Modifi      | car                                        |                                   | Otros                                                                           |

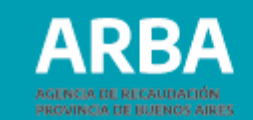

2- Desplegada la grilla de **"Tratamiento Fiscal"** con las diferentes opciones que ofrece la misma, en segunda posición se expondrá en la aplicación **"Adicional Actividad Portuaria"**, la misma tendrá consignada en forma estática una alícuota al 100%, y posteriormente completado el dato de monto imponible y calculado el impuesto determinado, deberá presionar el botón **Modificar**.

| BA AGENCIA DE R<br>PROVINCIA DE | ECAUDACIÓN<br>BUENOS AIRES                 |                                      |                                                      | Usuario:<br>Perfiles:                      | 27- XXXXXXXX-X<br>Ver todos                     | 03/02/2023<br>Cerrar sesión     |
|---------------------------------|--------------------------------------------|--------------------------------------|------------------------------------------------------|--------------------------------------------|-------------------------------------------------|---------------------------------|
| <b>↓</b> Consultas              | ↓ Liquidaciones                            | <b>▼</b> Reimpresión <b>▼</b> C      | Ingresos Brutos - Pr<br>ntáctenos √ <sup>Salir</sup> | resentaciones de DJ                        |                                                 |                                 |
| Modificar a                     | octividad                                  |                                      |                                                      |                                            |                                                 |                                 |
|                                 | CUIT:<br>Razón social:<br>Nro comprobante: | 27- xxxxxxx-x<br>510xxxxx(Pendiente) |                                                      | Año - Período:<br>Régimen :<br>Tipo de DJ: | 2023 - 1<br>Mensual<br>Original                 |                                 |
| Actividad                       |                                            |                                      |                                                      |                                            |                                                 |                                 |
| Código                          | Tipo Descripc                              | ión                                  |                                                      |                                            |                                                 |                                 |
| 523039                          | Principal Servicios                        | de operadores logísticos n.c.p.      |                                                      |                                            |                                                 |                                 |
|                                 |                                            |                                      | Alícuota                                             |                                            |                                                 |                                 |
| Monto Imponible                 | Ali. inf.                                  | Ali. dj.                             | Motivo de camb                                       | Dio                                        | Impuesto determinado Monto mínimo Tratamiento I | Tratamiento fiscal              |
| 6.000                           | 1,50 🗌 editar                              | 1,50 🗸                               | Ninguno                                              | ~                                          | \$ 90,00 [1.739                                 | Adicional Actividad Portuaria 🗸 |
| 300                             | 100,00 🗌 editar                            | 100,00                               | Ninguno                                              | ~                                          | \$ 300,00 0                                     | Adicional Actividad Portuaria 🗸 |
|                                 |                                            |                                      | Volver                                               | Modificar                                  | 1                                               |                                 |
|                                 |                                            |                                      | COBERNA                                              | NO DE LA PROVINCIA DE                      |                                                 |                                 |
|                                 |                                            |                                      |                                                      |                                            |                                                 |                                 |

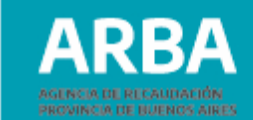

**3-** Asimismo, posicionado en la mencionada grilla, se visualizará un concepto más identificado como **"(Tope 5%)"**; en virtud de lo establecido en el art. 121 de la Ley Impositiva 2023 y la Resolución Normativa 31/2020 y sus modificatorias:

*"...El importe a abonar en cada anticipo, por aplicación del esquema de cálculo previsto precedentemente, en ningún caso podrá superar el cinco por ciento (5 %) de la base imponible correspondiente a las actividades a que refiere el presente artículo, en el anticipo mensual que se liquida. Para el caso de resultar un importe mayor, deberá abonarse en el anticipo en que se verifique dicha circunstancia, la suma equivalente al porcentaje indicado."* 

Finalmente cabe aclarar que, todos los conceptos detallados en la grilla son optativos, es decir, no conservan restricciones; permitiéndole al contribuyente optar por un concepto u otro, atento a lo dispuesto por Ley.

### Presentación de DDJJ del adicional al Impuesto sobre los Ingresos Brutos en las actividades portuarias - Contribuyentes

## Instructivo

| ARE          | AGENCIA DE REC<br>PROVINCIA DE BUE | NUDACIÓN<br>NOS AIRES                      |                                     |               |                                                | Usuario:<br>Perfiles:                      | 27-XXXXXXXX-X<br>Ver todos        | 03/02/2023<br>Cerrar sesión                       |
|--------------|------------------------------------|--------------------------------------------|-------------------------------------|---------------|------------------------------------------------|--------------------------------------------|-----------------------------------|---------------------------------------------------|
| Presentación | 🕳 Consultas                        | <b>↓</b> Liquidaciones                     | 🕳 Reimpresión                       | - Contáctenos | Ingresos Brutos - Preser<br>⊸ <sup>Salir</sup> | ntaciones de DJ                            |                                   |                                                   |
|              | Modificar a                        | ctividad                                   |                                     |               |                                                |                                            |                                   |                                                   |
|              |                                    | CUIT:<br>Razón social:<br>Nro comprobante: | 27-XXXXXXX-X<br>510XXXXX(Pendiente) |               |                                                | Año - Período:<br>Régimen :<br>Tipo de DJ: | 2023 - 1<br>Mensual<br>Original   |                                                   |
|              | Actividad                          |                                            |                                     |               |                                                |                                            |                                   |                                                   |
|              | Código                             | Tipo Descripcio                            | ón                                  |               |                                                |                                            |                                   |                                                   |
|              | 523039                             | Principal Servicios d                      | le operadores logísticos n.c.p.     |               |                                                |                                            |                                   |                                                   |
|              | Monto imponible                    |                                            |                                     | Alicuota      |                                                |                                            | Impuesto determinado Monto minimo | Tratamiento fiscal                                |
|              |                                    | Ali. inf.                                  | Ali. dj.                            |               | Motivo de cambio                               |                                            |                                   |                                                   |
|              | 0                                  | 1,50 🗌 editar                              | 1,50 ¥                              |               | Ninguno                                        | ~                                          | \$ 0,00                           | Ninguno ¥<br>Ninguno                              |
|              |                                    |                                            |                                     |               | Volver                                         | Modificar                                  |                                   | Adicional Actividad Portuaria<br>Tope 5%<br>Otros |

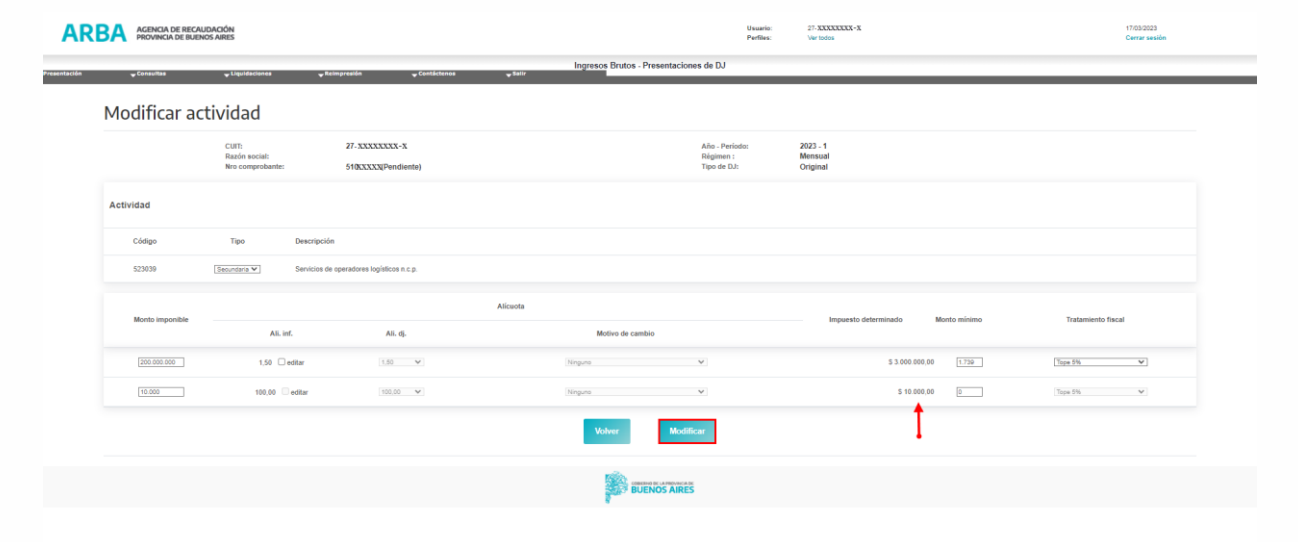

ARBA

ARBA

7

### Envío de la DJ:

| 🚽 Liquidaciones 🛛 🚽 Rei                    | impresión 🚽 Contáctenos 🚽 Salir     | Ingresos Brutos - Presentaciones de DJ  |                                     |  |
|--------------------------------------------|-------------------------------------|-----------------------------------------|-------------------------------------|--|
| Detalle de DJ                              |                                     |                                         |                                     |  |
| CUIT:<br>Razón social:<br>Nro comprobante: | 27- XXXXXXX-X<br>510XXXXXPendiente) | Año - Perío<br>Régimen :<br>Tipo de DJ: | to: 2023 - 1<br>Mensual<br>Original |  |
| Datos de la DJ                             |                                     |                                         |                                     |  |
| Vencimiento                                |                                     | 23/02/2023                              |                                     |  |
| Inicio                                     |                                     | 03/02/2023                              |                                     |  |
| Cierre                                     |                                     |                                         |                                     |  |
| Ingreso año anterior                       |                                     | \$ 1.560.000,00                         | A Modificar                         |  |
| Resumen de totales                         |                                     |                                         |                                     |  |
| Gravados                                   |                                     | \$ 778.000,00                           | Carga de la DJ                      |  |
| No gravados                                |                                     | \$ 0,00                                 | A <sup>th</sup> Modificar           |  |
| Exentos/Gravados Tasa 0 %                  |                                     | \$ 0,00                                 |                                     |  |
| Deducciones declaradas por los             | agentes                             | \$ 0,00                                 |                                     |  |
| Deducciones declaradas por el o            | contribuyente                       | \$ 0,00                                 | ि Deducciones                       |  |
| Compensaciones                             |                                     | \$ 0,00                                 |                                     |  |
| Impuesto determinado de períod             | lo                                  | \$ 25.630,00                            |                                     |  |
| Monto imponible declarado total            |                                     | \$ 778.000,00                           |                                     |  |
|                                            | Volver                              | Eliminar Enviar Im                      | primir resumen                      |  |

| ARBA AGENCIA DE RECAUDACIÓN<br>PROVINCIA DE BUENOS AIRES |             |                                            |                                     |                   | Usuario:<br>Perfiles:        | 27-XXXXXXXX-X<br>Ver todos                 | 03/02/2023<br>Cerrar sesión     |  |
|----------------------------------------------------------|-------------|--------------------------------------------|-------------------------------------|-------------------|------------------------------|--------------------------------------------|---------------------------------|--|
| Presentación                                             | 🕳 Consultas | Liquidaciones                              | ¥Reimpresión ¥Co                    | ntáctenos y Salir | Ingresos Brutos - Presentaci | iones de DJ                                |                                 |  |
|                                                          |             | Cierre de D                                | )J                                  |                   |                              |                                            |                                 |  |
|                                                          |             | CUIT:<br>Razón social:<br>Nro comprobante: | 27- XXXXXXXX-X<br>510XXXXX(Cerrada) |                   |                              | Año - Período:<br>Régimen :<br>Tipo de DJ: | 2023 - 1<br>Mensual<br>Original |  |
|                                                          |             |                                            |                                     |                   | La Dj se cerró exitosame     | ente.                                      |                                 |  |
|                                                          |             |                                            |                                     | Volver            | Imprimir resumen             | Imprimir constancia                        |                                 |  |

**4-** Enviada la declaración jurada, el usuario procederá a la impresión de ambos formularios, el Resumen de la DJ y la Constancia de envío, mediante las opciones "Imprimir Resumen" e "Imprimir Constancia" respectivamente.

**5-** Impreso el formulario R-606 M, se podrá visualizar tanto la actividad portuaria declarada, como así también el monto en \$\$, por el "Adicional" declarado mediante la misma.

**6-** Finalmente, de corresponder, procederá a liquidar la declaración jurada cerrada.

| claración Jura                                                                    | ida                                                                                                    |                                                                                                    | AGENCIA DI RECALIDA<br>PROVINCIA DE BLENO                                                                                                    |
|-----------------------------------------------------------------------------------|----------------------------------------------------------------------------------------------------|----------------------------------------------------------------------------------------------------|----------------------------------------------------------------------------------------------------|
| cial:                                                                             |                                                                                                    |                                                                                                    | 22                                                                                                    |
| 51022794<br>Rectificativa<br>Cerrada<br>12/02/2020<br>12/02/2020                  |                                                                                                    | Período:<br>Rectificativa:<br>Fecha de envio:<br>Fecha de vencia                                                                                                    | 1/2020<br>3<br>(2/02/2020<br>mient: 21/02/2020                                                                                                    |
| idad/es                                                                           |                                                                                                    | . ~ (                                                                                                    | $\overline{)}$                                                                                                    |
| Ingresos declarados                                                               | Alicuota                                                                                                    | Inquesto deter                                                                                                    | Base imponible exenta                                                                                                    |
| \$ 40,000,00                                                                      | 3.50                                                                                                    | 6                                                                                                    | Adicional                                                                                                    |
| \$ 40.000,00                                                                      | 100.00                                                                                                    | 1.4                                                                                                    | Autolia                                                                                                    |
|                                                                                   | 10                                                                                                    | Deduccion                                                                                                    | es del contribuyente<br>Tota                                                                                                    |
| s:                                                                                | 1                                                                                                    | ~~~~~~~~~~~~~~~~~~~~~~~~~~~~~~~~~~~~~~                                                                                                    | \$ 0,0                                                                                                    |
| 6                                                                                 | 1                                                                                                    |                                                                                                    | \$ 0,0                                                                                                    |
| AC                                                                                | $\sum$                                                                                                    |                                                                                                    | \$ 0,0                                                                                                    |
| ~                                                                                 | $\mathcal{I}$                                                                                                    |                                                                                                    | \$ 0,0                                                                                                    |
| aras:                                                                             | $\langle \langle \rangle$                                                                                                    |                                                                                                    | \$ 0,0                                                                                                    |
| $-\Delta \cap$                                                                    | V                                                                                                    |                                                                                                    | \$ 0,0                                                                                                    |
| es computadas para                                                                | el periodo                                                                                                    |                                                                                                    | \$ 0,0                                                                                                    |
| tos (Original)<br>as dosterior año 2003)                                          | )                                                                                                    |                                                                                                    | \$ 0,0<br>\$ 0,0<br>\$ 0,0<br>\$ 0,0<br>\$ 0,0<br>\$ 0,0                                                                                                    |
| 6                                                                                 |                                                                                                    |                                                                                                    | \$ 0,0                                                                                                    |
| t 208 - Deducciones +                                                             | + compensa                                                                                                    | aciones - Otros créo                                                                                                    | ditos sin Art. 208) \$11.400,0                                                                                                    |
|                                                                                   | Saldo a fa                                                                                                    | wor anterior)                                                                                                    | \$ 0,0                                                                                                    |
| inner (Saldo de la D1+                                                            | A DESIGNATION OF LEFT                                                                                                    | NAME OF CONTRACT OF CONTRACT. | E 11 400 0                                                                                                    |
| ierre (Saldo de la DJ +<br>perativa                                               |                                                                                                    |                                                                                                    | \$ 11.400,0                                                                                                    |
| ierre (Saldo de la DJ +<br>perativa                                               |                                                                                                    |                                                                                                    | \$ 0,0                                                                                                    |
| ierre (Saldo de la DJ +<br>perativa<br>:<br>os:                                   |                                                                                                    |                                                                                                    | \$ 0,0<br>\$ 850.991,0<br>\$ 50.000.0                                                                                                    |
| ierre (Saldo de la DJ +<br>perativa<br>:<br>los:<br>vados:                        |                                                                                                    |                                                                                                    | \$ 11.400,0<br>\$ 0,0<br>\$ 850.991,0<br>\$ 50.000,0<br>\$ 0.0                                                                                                    |
| ierre (Saldo de la DJ +<br>perativa<br>:<br>ios:<br>vados:<br>s/gravados Tasa 0%: |                                                                                                    |                                                                                                    | \$ 11.400,0<br>\$ 00,0<br>\$ 850.991,0<br>\$ 50.000,0<br>\$ 50.000,0<br>\$ 0,0<br>\$ 0,0                                                                                                    |
|                                                                                   | cial:<br>51022794<br>Rectificativa<br>Cerrada<br>12/02/2020<br>12/02/2020<br>idad/es<br>Ingresos declarados<br>\$ 40.000,00<br>\$ 10.000,00<br>alnado / minimo:<br>s:<br>eras:<br>eras:<br>bs computatas pare<br>tos (Original)<br>is dosterior año 2003<br>s<br>1, 208 - Deducciones | cial:<br>51022794<br>Rectificativa<br>Cerrada<br>12/02/2020<br>12/02/2020<br>idad/es<br>Ingresos declarados Alicuota<br>\$40.000,00 3,50<br>\$10.000,00 100.02<br>alinado / minimo:<br>s:<br>eras:<br>eras:<br>eras:<br>eras:<br>as computatas para el periodo<br>tos (Original)<br>is dosterior año 2003)<br>s<br>1.208 - Deducciones + compense                                                                                                    | cial:<br>51022794 Periodo:<br>Rectificativa Rectificativa:<br>Cerrada<br>12/02/2020 Fecha de envio<br>12/02/2020 Fecha de venci<br>idad/es<br>Incuesto de venci<br>s 40.000,00 3,50 9 1,4<br>\$ 10.000,00 100,00 \$ 10,0<br>\$ 40.000,00 100,00 \$ 10,0<br>\$ 10,00 100,00 \$ 10,0<br>\$ 11,4<br>Deduccion<br>s:<br>Prana:<br>aras:<br>aras:<br>aras:<br>aras:<br>bs computativas pare el periodo<br>The formation of the second of the second of the secon |

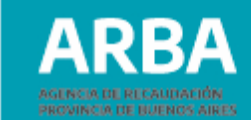

Incremento en el impuesto sobre los Ingresos Brutos vinculados a la explotación de terminales portuarias ubicadas en puertos de la provincia de Buenos Aires (adicional), en relación a los contribuyentes sujetos al Convenio Multilateral

1- Una vez determinado el impuesto dentro del ítem "Actividades por Jurisdicción", (correspondiente a la Jurisdicción 902 de Buenos Aires), el contribuyente deberá ingresar a la solapa **"Otros Débitos"**.

| Comarb SIFEREWEB                                                                                                    |                                                  |                                            |                   |  |  |  |
|----------------------------------------------------------------------------------------------------|--------------------------------------------------|--------------------------------------------|-------------------|--|--|--|
| INICIO   DECLARACIONE                                                                                                    | S JURADAS MENSUALES   DEC                        | ARACIONES JURADAS ANUALES   PAGOS   SALIR  |                   |  |  |  |
| CUIT                                                                                                    |                                                  | Jurisdicción Sede 901                      | Razón Social      |  |  |  |
| Items de la DDJJ «                                                                                                    | Datos de Jurisdiccion                            | es a Nivel País                            |                   |  |  |  |
|                                                                                                    | a Datos de Jurisdie                              | Periodo 202301 - 0                         | Estado 1 BORRADOR |  |  |  |
| Datos de Deducciones     Datos de Deducciones     Datos a Nivel Jurísdicción     Datos a Nivel Jurísdicción                                                                                                    | Jurisdicción<br>901 / CABA<br>902 / BUENOS AIRES | Domicilio<br>SARMIENTO , Capital Federal   |                   |  |  |  |
| Generatividades por Jurisdicción     Actividades por Jurisdicción     Otros Débitos     Otros Créditos     Pagos No Bancarlos     Saldos a Favor Períodos Anteriore     Créditos del Anticipo     Créditos del Anticipo     Liquidación Final     Datos del Firmante     Finalizar DDJJ | TOTAL SUMA COEFIC                                | IENTES UNIFICADOS: 0.0000 Exportar a Excel |                   |  |  |  |

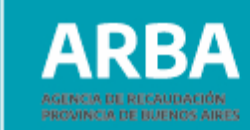

2- Dentro de la solapa "Otros Débitos", ingresar el impuesto adicional determinado según el Artículo 121 de la Ley Impositiva N° 15.391 y la Resolución Normativa N° 31/2020 y sus modificatorias, consignando Fecha y Monto, y en Concepto, al desplegar la flecha, seleccionar el ítem que corresponda, según sea por carga o descarga de mercadería en buques durante el mes o mercadería removida durante el mes. Para que este ítem se adicione en la declaración jurada se deberá presionar el botón "Agregar Débito".

Este artículo establece un límite para la declaración, en cuyo caso deberá declarar en el ítem: ADICIONAL PUERTOS TOPE 5% "...El importe a abonar en cada anticipo, por aplicación del esquema de cálculo previsto precedentemente, en ningún caso podrá superar el cinco por ciento (5 %) de la base imponible correspondiente a las actividades a que refiere el presente artículo, en el anticipo mensual que se liquida. Para el caso de resultar un importe mayor, deberá abonarse en el anticipo en que se verifique dicha circunstancia, la suma equivalente al porcentaje indicado."

### 🎈 Comarb | SIFERE WEB INICIO | DECLARACIONES JURADAS MENSUALES | DECLARACIONES JURADAS ANUALES | PAGOS | SALIR CUIT Jurisdicción Sede 901 Razón Social ems de la DDJJ Otros Débitos a 202301 Original CM03 Período 202301 - 0 Estado 1 BORRADOR 🖻 😋 Datos a Nivel País 1 Datos de Jurisdicciones Datos de Actividades a Carga de Otros Débitos | 902 - BUENOS AIRES Datos de Facturación Datos de Deducciones Carga de Deducciones Fecha 🖻 🔄 Datos a Nivel Jurisdicción 🕀 🗋 901 CABA 2 - OTROS 3 - ADICIONAL PUERTOS CARGA B 🔄 902 BUENOS AIRES ADICIONAL PUERTOS DESCARGA Actividades por Jurisdicción ICIONAL PUERTOS MERCAI TOTAL ACUMULADO: \$0,00 Otros Débitos Otros Créditos Pagos No Bancarios Fecha Concept Saldos a Favor Períodos Anterior Créditos del Anticipo Borrar Débito 🖹 🦳 Liquidación Final 10 Datos del Firmante Finalizar DD3

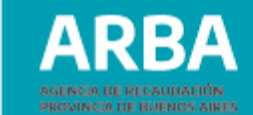

**3-** Verificar que el total del valor del Impuesto Adicional se vea reflejado en la columna de "**Valores que suman**", y a su vez, esté contenido dentro del saldo resultante de la Declaración Jurada para la Jurisdicción 902 (a favor del fisco, o a favor del contribuyente).

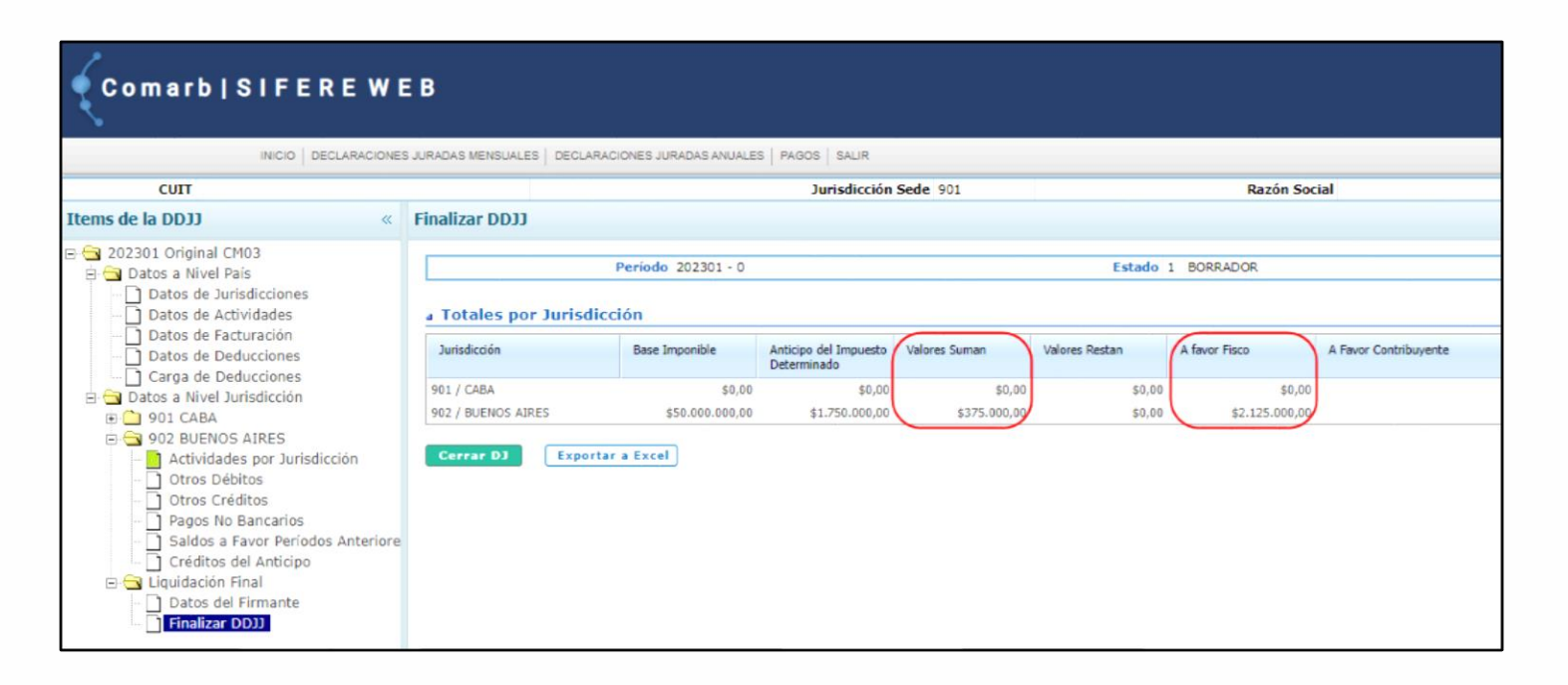

### **Consulta de comprobantes a-122p**

Existen dos formas de acceso, la primera es la siguiente:

**1-** Deberá ingresar por la solapa Agentes de Recaudación de la página principal

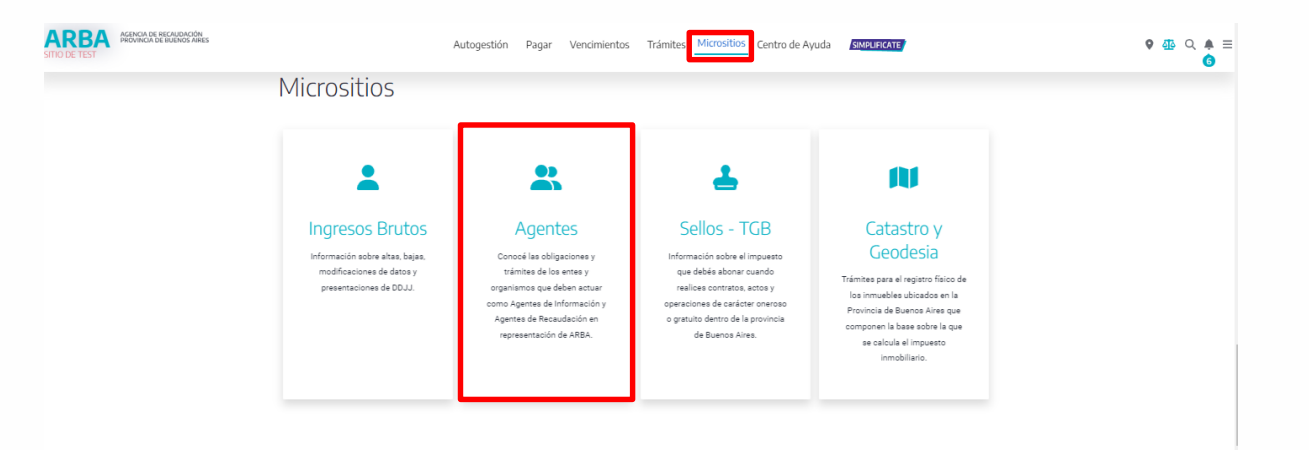

**2-** En la siguiente pantalla seleccionará "Agentes de Recaudación", luego "Adicional Puertos"

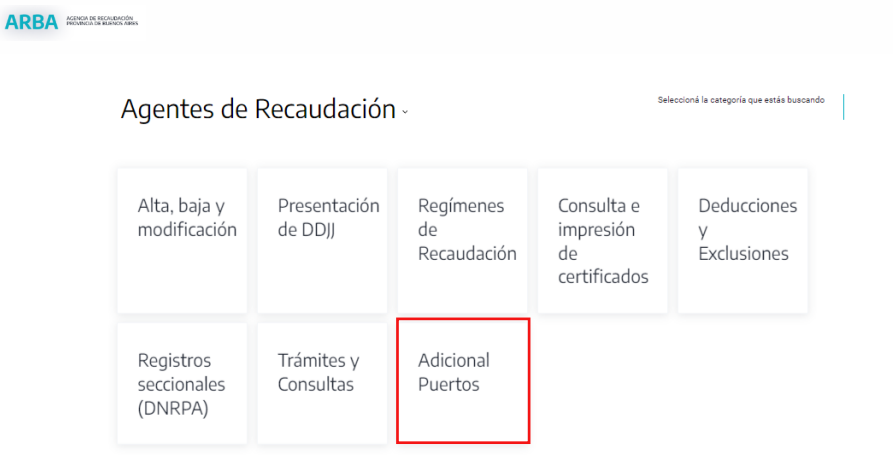

3- En esta pantalla seleccionará la opción "Aplicación servicio adicional puertos"

### ARBA AGENCIA DE RECAUDACIÓN PROVINCIA DE BUENOS AIRES Adicional puertos A través de este Servicio podrá, informar todas las operaciones correspondientes al régimen. Descripción De acuerdo a las fechas definidas por el calendario fiscal, deberá declarar todas las operaciones realizadas en el período que corresponda y efectuar la confirmación de las mismas a través del cierre de la DDJJ. Asimismo, también podrá consultar y descargar los comprobantes de las operaciones sujetas a recaudación. Los Agentes de Recaudación efectuarán la liquidación correspondiente ingresando a la aplicación ARWeb de IIBB. licación servicio Adicional Puerto Instructivo de uso - Inscripción Agentes

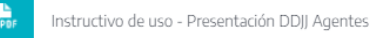

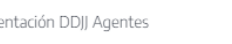

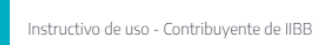

### 4- Para ingresar deberá indicar CUIT y CIT

### ARBA AGENCIA DE RECAUDACIÓN PROVINCIA DE BUENOS AIRES

4

Ingresá con tu Clave de Identificación Tributaria (CIT)

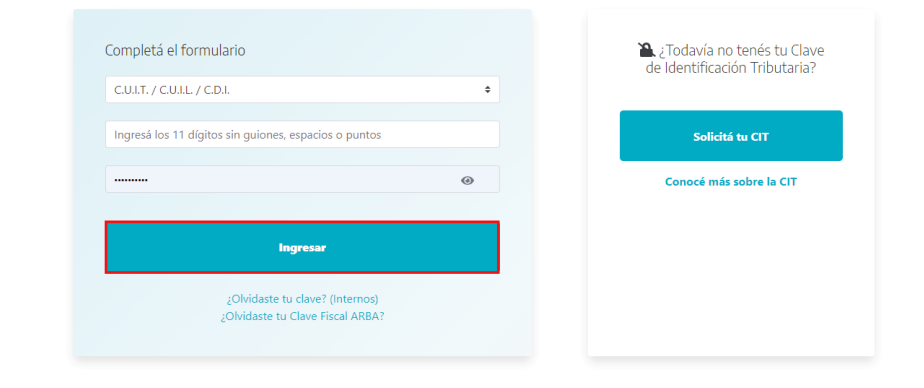

**5-** Habiendo ingresado a la aplicación seleccionará la opción "Consulta Contribuyente"

| ARB    | ACENDA RE ERCLANCIÓN<br>PROVINCIA DE MAINECI AMERS                                           | <b>@</b> |
|--------|----------------------------------------------------------------------------------------------|----------|
|        | Agentes Recaudación y Agentes de Información - Preventación de Operaciones                   |          |
| Inicio | Presentación = Consulta =                                                                    |          |
|        | Presentación de Operaciones Sistema de presentacion de operacion y obtención de comprobantes |          |

**6-** La aplicación mostrará la siguiente pantalla, desde la cual se podrán imprimir los respectivos formularios A-122P

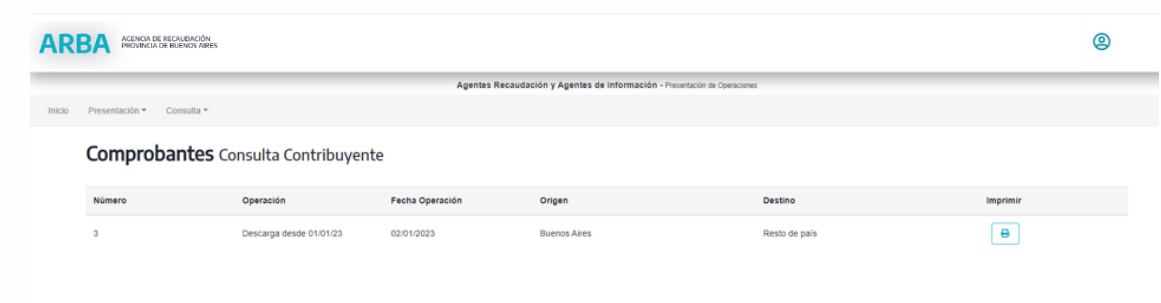

| égimen de Recaudació                   | n Adicional Pue | rtos               | A-122P               | ACENCIA DE RECAUDACIÓN<br>PROVINCIA DE BUENOS ARES |
|----------------------------------------|-----------------|--------------------|----------------------|----------------------------------------------------|
| omprobante Nº 3                        | Fecha de ex     | pedición 02/01/202 | 23                   |                                                    |
| atos del Agente                        |                 | 200                |                      |                                                    |
| Apellido Nombre/ Razón Soc             | ial:            |                    |                      |                                                    |
| Cuit:                                  |                 |                    |                      |                                                    |
| Domicilio Fiscal                       |                 |                    |                      |                                                    |
| Calle:                                 |                 | N°: 0              | Piso:                | Dpto:                                              |
| Localidad:                             |                 | CP: 1901           | Provincia: Buen      | os Aires                                           |
|                                        |                 |                    |                      |                                                    |
| atos del Contribuyente                 |                 |                    |                      |                                                    |
| Apellido Nombre/ Razón Soc             | ial:            |                    |                      |                                                    |
| Cuit:                                  |                 |                    |                      |                                                    |
|                                        |                 |                    |                      |                                                    |
| atos de la Operación                   |                 | 0/                 | ~                    |                                                    |
| Periodo: 1/2023                        |                 |                    |                      |                                                    |
| Concepto                               | Cantidad        | Adicio             | onal                 | Monto                                              |
| Descarga desde 01/01/23                | 10,000          | \$375              | .00                  | \$3,750.00                                         |
|                                        |                 | Total Recau        | dación:              | \$3 750 00                                         |
|                                        |                 | Total Recau        |                      | \$3,750.00                                         |
|                                        |                 |                    |                      |                                                    |
|                                        |                 |                    |                      |                                                    |
|                                        |                 |                    |                      |                                                    |
| ······································ |                 |                    |                      |                                                    |
| Firma del ager                         | ite             | Se                 | llo del agente/respo | onsable                                            |
|                                        |                 |                    |                      |                                                    |
|                                        |                 |                    |                      |                                                    |
|                                        |                 |                    |                      |                                                    |
|                                        |                 |                    |                      |                                                    |

Presentación de DDJJ del adicional al Impuesto sobre los Ingresos Brutos en las actividades portuarias - Contribuyentes

### Instructivo

# ARBA

### A continuación, la siguiente manera de acceder:

1- Deberá seleccionar "Ingresar" y luego indicar la CUIT y CIT

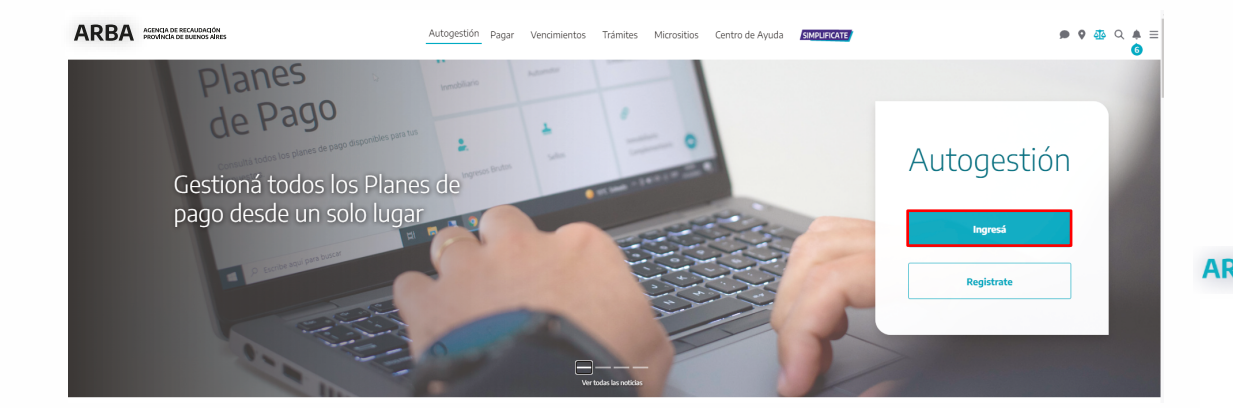

# Image: Complete el formulario Complete el formulario Cutt. / Cutt. / Cutt. / Cutt. / Cutt. / Cutt. Image: Cutt. / Cutt. / Cut

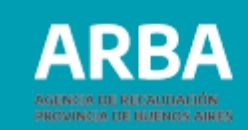

### 2- En la siguiente pantalla, debemos seleccionar "DDJJ Agentes"

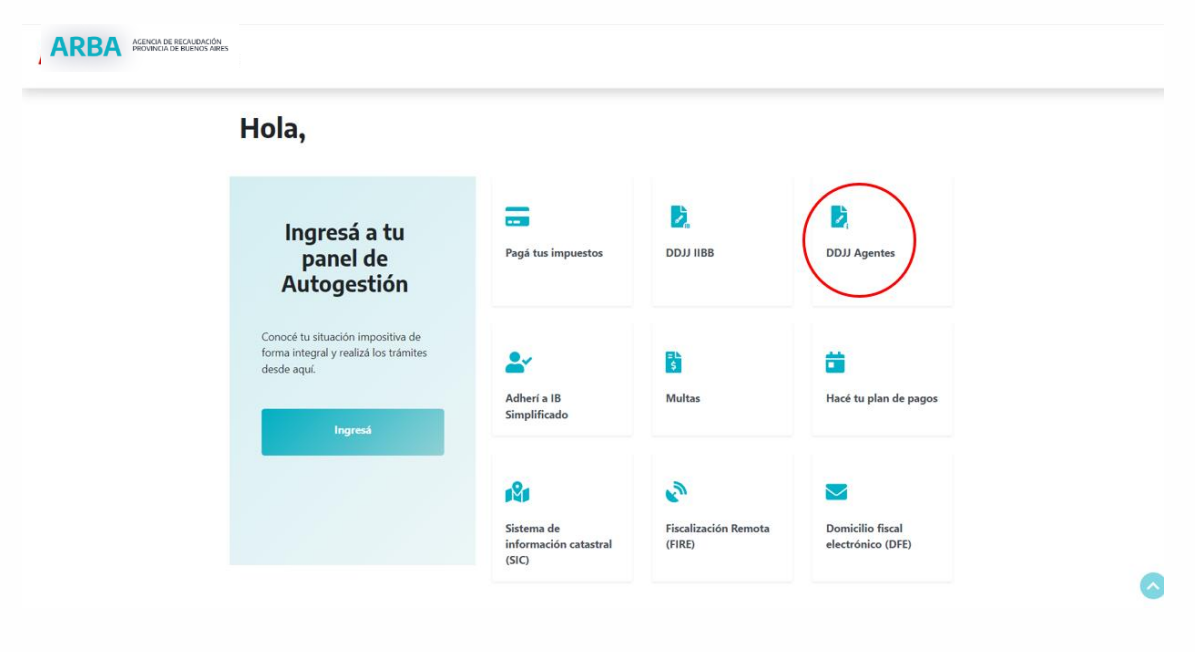

**3-** Una vez que accedimos a la solapa DDJJ Agentes, se repite el mismo procedimiento que utilizamos anteriormente. Seleccionará "Agentes de Recaudación", luego "Adicional Puertos"

| AKBA Hidukical belikutkica Jates Pagar Centr | ro de ayoda Trânites IB Simplificado    |                              |                                            | chatU ♥ Q D ≡ |
|----------------------------------------------|-----------------------------------------|------------------------------|--------------------------------------------|---------------|
|                                              | Agentes de Recau                        | dación -                     | Seleccionă la categoria que estás boscando |               |
|                                              | Alta, baja y<br>modificación            | Presentación de<br>DD)J      | Regimenes de<br>Recaudación                |               |
|                                              | Consulta e impresión<br>de certificados | Deducciones y<br>Exclusiones | Registros seccionales<br>(DNRPA)           |               |
|                                              | Trámites y<br>Consultas                 |                              | Adicional<br>puertos                       |               |
|                                              |                                         |                              |                                            | •             |

### 4- Aplicación servicio adicional puertos

|                                                                                                    |                                            | • |
|----------------------------------------------------------------------------------------------------|--------------------------------------------|---|
| Adicional<br>puertos                                                                                                    |                                            |   |
| A través de este Servicio podrá, informar todas las operaciones correspondientes al<br>régimen.                                                                                                    |                                            |   |
| Descripción<br>De soureito a las fechas definidas por el calendario fiscal, deberá declarar todas las<br>opraciones renitizadas en el período que corresponda y efectuar la confirmación de<br>las mismas a tavade del cience de la DOLA. Asimismo, también podrá consultar y<br>descaragri y ob comprohabres de las openaciones signate an enculadorio. Los Apretes<br>de Recaudación efectuarán la liquidación correspondiente ingresando a la aplicación<br>ARIVeb de IBB. |                                            |   |
| Aplicación servicio adicional puertos                                                                                                    | C Instructivo de uso - Inscripción Agentes |   |
| Instructivo de uso - Presentación DDIJ Agentes                                                                                                    | Instructivo de uso - Contribuyente de IIBB |   |
| _                                                                                                    | _                                          |   |

### **5-** Consulta por Contribuyente

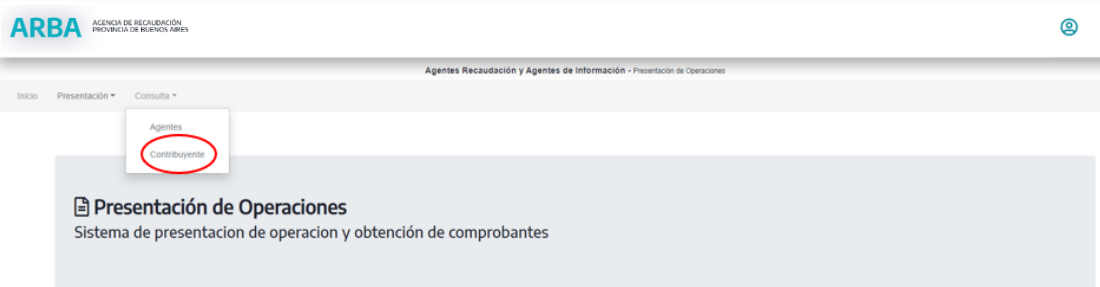

ARBA

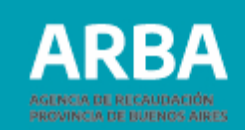

**6-** Se mostrará la siguiente pantalla desde la cual se podrá imprimir el formulario A-122P

| AR                                                                        | BA AGENCIA DE RECAUDACIÓN<br>PROVINCIA DE DUENOS AIRES |                         |                 |              |               | ٩        |  |  |  |  |  |
|---------------------------------------------------------------------------|--------------------------------------------------------|-------------------------|-----------------|--------------|---------------|----------|--|--|--|--|--|
| Agentes Recaudación y Agentes de Información - Presentación de Consciones |                                                        |                         |                 |              |               |          |  |  |  |  |  |
| Inicio                                                                    | Presentación • Consulta •                              |                         |                 |              |               |          |  |  |  |  |  |
|                                                                           | Comprobantes of                                        | onsulta Contribuyent    | e               |              |               |          |  |  |  |  |  |
|                                                                           | Número                                                 | Operación               | Fecha Operación | Origen       | Destino       | Imprimir |  |  |  |  |  |
|                                                                           | 3                                                      | Descarga desde 01/01/23 | 02/01/2023      | Buenos Aires | Resto de país | 0        |  |  |  |  |  |

| probante Nº 3                         | Fecha de ex |            |                       |            |
|---------------------------------------|-------------|------------|-----------------------|------------|
| os del Agente                         |             | )23        |                       |            |
| a a a a a a a a a a a a a a a a a a a |             | 0          |                       |            |
| pellido Nombre/ Razón Social:         |             |            |                       |            |
| uit:                                  |             |            |                       |            |
| omicilio Fiscal                       |             |            |                       |            |
| alle:                                 |             | Nº: 0      | Piso:                 | Dpto:      |
| ocalidad:                             |             | CP: 1901   | Provincia: Buen       | os Aires   |
|                                       |             |            |                       |            |
| os del Contribuyente                  |             |            |                       |            |
| pellido Nombre/ Razón Social:         |             |            |                       |            |
| uit:                                  |             |            |                       |            |
| os de la Operación                    |             |            |                       |            |
| Periodo: 1/2023                       | 20          | . Sliv     |                       |            |
| Concepto                              | Cantidad    | Adic       | ional                 | Monto      |
| escarga desde 01/01/23                | 10,000      | \$37       | 5.00                  | \$3,750.00 |
|                                       |             |            |                       |            |
|                                       |             | Total Reca | udación:              | \$3,750.00 |
|                                       |             |            |                       |            |
|                                       |             |            |                       |            |
|                                       |             |            |                       |            |
|                                       |             | ×          | <u></u>               |            |
| Firma del agente                      |             | S          | ello del agente/respo | onsable    |
|                                       |             |            |                       |            |
|                                       |             |            |                       |            |
|                                       |             |            |                       |            |

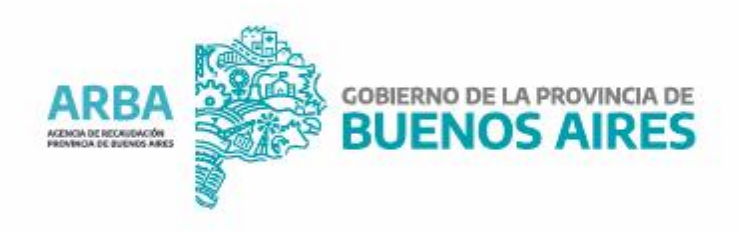